1

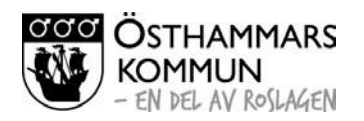

2023-09-26

Sektor Bildning

## Att ansöka om plats

Du kan ansöka om plats utan att vara inloggad i programmet. Om du har ett användarnamn och lösenord följer du samma schema, men din familjs uppgifter finns redan i programmet. Det ser du när du kommer längre fram i din ansökan.

Klicka på fliken "Barnomsorg" eller "Skolbarnsomsorg" för den verksamhet du vill ansöka om plats.

| - EN DEL AV RosLAG                                                                                                    | g Skolbarnsomsorg                                                                                                    |                                                                                                    |
|----------------------------------------------------------------------------------------------------|----------------------------------------------------------------------------------------------------|----------------------------------------------------------------------------------------------------|
| <b>/älkommen t</b><br>lär kan du som vårdn.<br>u kan utan särskild ir<br>jänster krävs personi<br>ör den verksamhet sc<br>om du har ett använd<br>nsök om användarna<br>ör att se dina uppgif | <b>ill e-tjänst barnomsorg</b><br>adshavare göra dina ansökningar till barnomsorg och skolbarnsomsorg.<br>Iloggning titta på utbudet och ansöka om plats för ditt barn. För övriga<br>g inloggning. För att påbörja en ansökan väljer du någon av flikarna ovan<br>m du är intresserad av.<br>arnamn och lösenord sedan tidigare väljer du Logga in, annars väljer du<br>mn och lösenord.<br>ter, ändra schema/inkomst eller andra ändringar loggar du in med ditt | Du är inte inloggad<br>Clämt lösenordet?<br>Har du glömt ditt lösenord väljer<br>du Glömt lösenordet? och följer<br>instruktionerna.<br>Information<br>Behandling av personuppgifter (<br>Riktlinier, köregler och avgifter ( |
| nvändarnamn och lös<br>ogga in<br>Användarnamn                                                                                                    | enord.                                                                                                    |                                                                                                    |
| Lösenord                                                                                                    | Glömt lösenordet?                                                                                                    |                                                                                                    |

Under rubriken Alternativ väljer du "Välj" för den/de enheter du önskar, dina val hamnar då under rubriken "Mina alternativ" i högermenyn. Klicka sedan på knappen "Gå vidare"

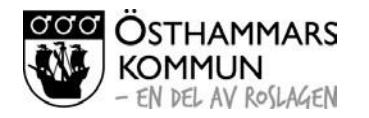

2

2023-09-26

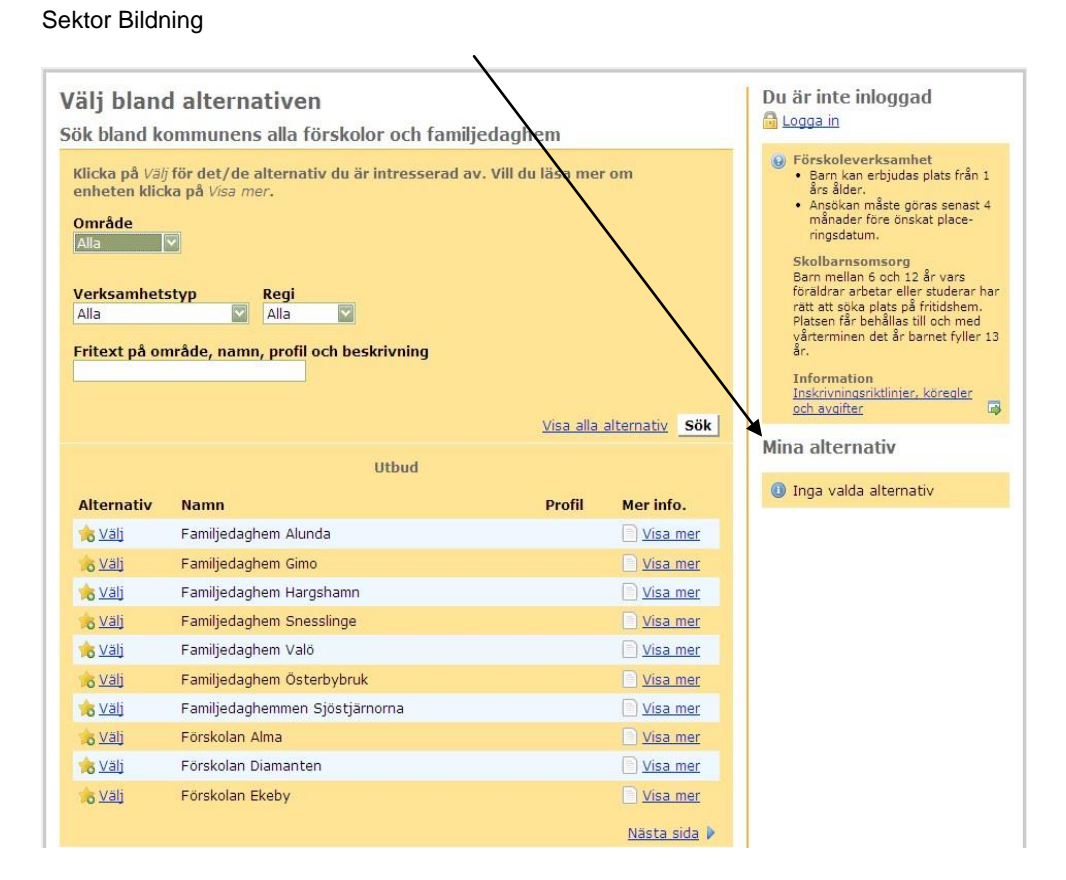

Här skriver du in ditt eget personnummer 10 siffror, ditt barns personnummer samt eventuell medsökande. Sedan klickar du på "Gå vidare"

| Ange sökande, barn samt ev. medsökande<br>För att komma vidare ange ditt samt barnets personnummer. Du ska<br>också uppge medsökandes personnummer om sådan finns. | Du är inte inloggad<br>Logga in<br>Inskrivningsriktlinjer. |
|----------------------------------------------------------------------------------------------------|------------------------------------------------------------|
| Obligatoriska uppgifter<br>Sökandes<br>personnummer<br>Obligatoriska                                                                                               | köregler och avgifter                                      |
| Barnets<br>personnummer<br>Obligatoriskt                                                                                                    |                                                            |
| Eventuell medsökande Medsökandes personnummer                                                                                                    |                                                            |

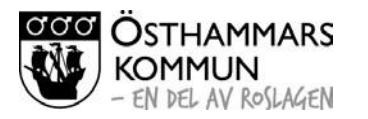

3

2023-09-26

Sektor Bildning

Här fyller du i dina kontaktuppgifter. Observera att postnummer, postadress, mobil samt e-post är obligatoriska uppgifter. Sedan klickar du på "Gå vidare".

| nge dina ko                             | taktuppgifter | Du är inte inloggad                              |
|-----------------------------------------|---------------|--------------------------------------------------|
| Adress                                  |               | iii <u>Logga in</u>                              |
| c/o adress                              |               | Inskrivningsriktlinjer,<br>köregler och avgifter |
|                                         |               | Mina alternativ                                  |
| Postnummer<br>Obligatoriskt             |               | 🚖 Förskolan Eken                                 |
| Postadress<br>Obligatoriskt             |               |                                                  |
| Telefon                                 |               |                                                  |
| Telefon (Arbete)                        |               |                                                  |
| <b>Telefon (Mobil)</b><br>Obligatoriskt |               |                                                  |
| E-post                                  |               |                                                  |

Här väljer du vilket/vilka alternativ där du vill att ditt barn ska placeras. Du kan välja upp till tre alternativ, men måste välja minst ett. Finns inga alternativ valda, får du klicka på "Lägg till alternativ". När du är klar klickar du på "Gå vidare".

| Startsida Barnomsor                                          | g Skolbarnsomsorg                                                                                                    |                                                  |
|--------------------------------------------------------------|----------------------------------------------------------------------------------------------------|--------------------------------------------------|
| 🚺 Välj förskola 🛛 🕗 Barn                                     | ets uppgifter Kontaktinformation Välj barn Medsökande Alternativ 📀 Gener                                                                               | rella uppgifter 🛛 🔕 Bekräfta                     |
| Välj alternati                                               | v                                                                                                    | Du är inte inloggad<br>🗟 Logga in                |
| <ul> <li>Välj vilka alterna<br/>1 alternativ. Fin</li> </ul> | ativ du söker till, du kan välja upp till 3 alternativ men måste välja minst<br>ns det inga alternativ valda, får du välja <i>Lägg till alternativ</i> | Inskrivningsriktlinjer,<br>köregler och avgifter |
| Alternativ 1                                                 |                                                                                                    | Mina alternativ<br>🚖 Förskolan Eken              |
| Obligatoriskt                                                |                                                                                                    |                                                  |
| Alternativ 2                                                 | Väli bland dina alternativ 🖾                                                                                                    |                                                  |
|                                                              |                                                                                                    |                                                  |
| Alternativ 3                                                 |                                                                                                    |                                                  |
| Namn                                                         | Välj bland dina alternativ 💟                                                                                                    |                                                  |
|                                                              | Avbryt Lägg till alternativ Gå vidare                                                                                                    |                                                  |

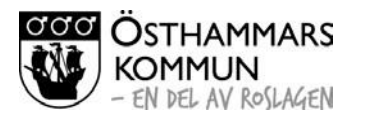

 $\Delta$ 

2023-09-26

Sektor Bildning

Här fyller du i från vilket datum du behöver barnomsorg. Om du klickar på länken "Välj datum" så visas kalendern. Välj grund för placering samt barnets modersmål, klicka sedan på "Gå vidare".

| 🕽 Välj förskola 🛛 🙆 Barnets                | uppgifter Kontaktinformation | Välj barn Medsökan | de Alternativ | 6 Generella uppgifter   | 🗿 Bekräfta                           |  |
|--------------------------------------------|------------------------------|--------------------|---------------|-------------------------|--------------------------------------|--|
| Övriga uppgifte<br>Vi behöver även sv      | er<br>ar på följande frågor  |                    |               | Du är int<br>B Logga in | te inloggad<br><sup>1</sup>          |  |
| Önskat<br>placeringsdatum<br>Obligatoriskt | Välj datum                   | åååå-mm-dd         |               | Inskriv<br>köregl       | vningsriktlinjer.<br>er och avgifter |  |
| Grund för placering<br>Obligatoriskt       | Välj grund för placering 💟   |                    |               |                         |                                      |  |
| Omsorgstid<br>tim/vecka                    | 0.0                          |                    |               |                         |                                      |  |
| Barnets modersmål<br>Obligatoriskt         | Välj modersmål               |                    |               |                         |                                      |  |
|                                            |                              |                    | Avbryt Gå     | vidare                  |                                      |  |

Här anger du om din ansökan avser allmän förskola. Klicka sedan på "Gå vidare".

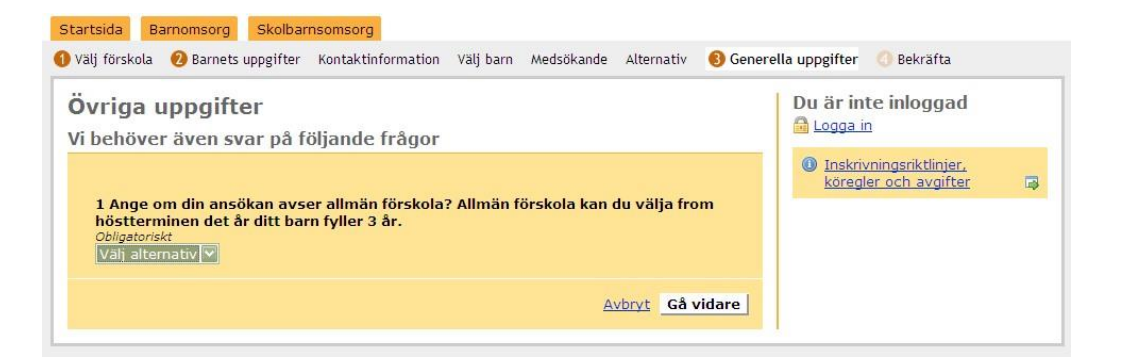

## Nu har du kommit till sista sidan med din ansökan!

Titta igenom ansökan och om den är ok, klicka på "Bekräfta ansökan". Då ser du på nästa sida att ansökan är skickad för godkännande. Den går då vidare till barnomsorgshandläggaren som godkänner ansökan.

När din ansökan är godkänd kommer du att få ett brev med ditt användarnamn och lösenord, så att du kan logga in på webbsidan och följa din ansökan om plats för ditt barn samt fylla i din inkomst.

När ditt barn är placerat, kan du logga in och skriva in barnets schema.

Har du frågor kontakta Östhammar Direkt 0173-860 00 eller osthammardirekt@osthammar.se